## 会員の登録・ログイン方法

■会員の登録方法

※サポート契約が継続中のお客様のみ登録・ログインが可能です ※1 社につき、登録は一回のみとなります

1. ホームページ右上にある[会員ログイン]ボタン(下図赤枠)をクリックします。

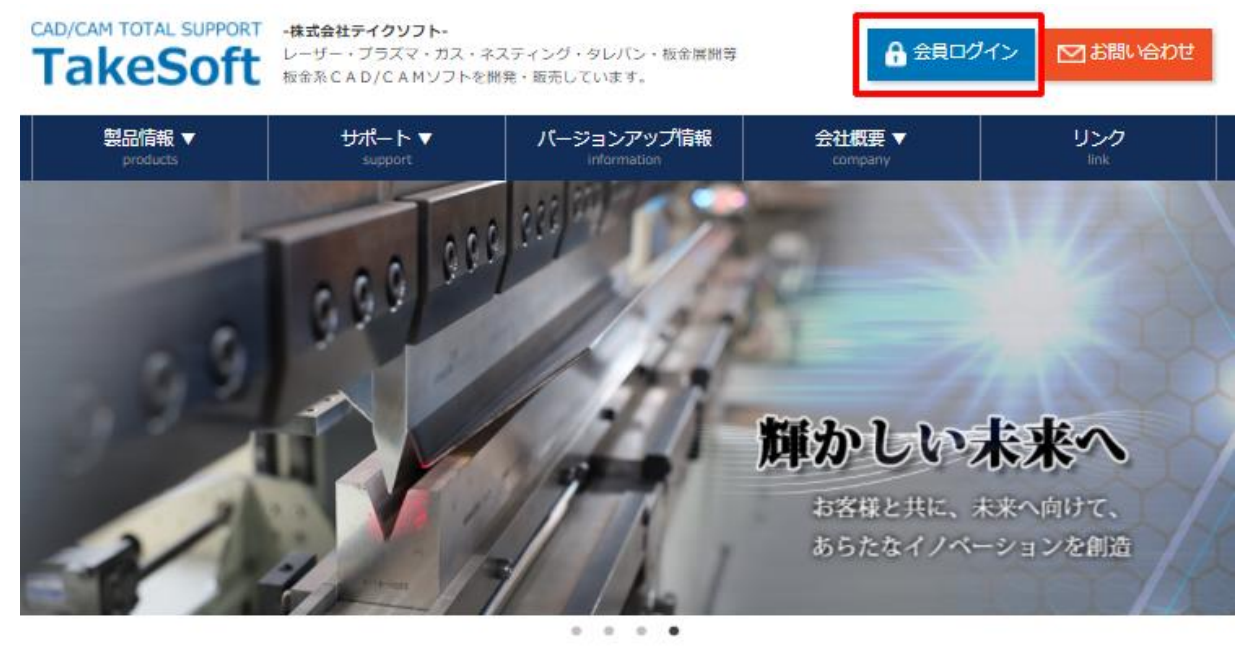

2. [初めてのご利用の方はこちら]ボタン(下図赤枠)をクリックします。

|        | 会員ログイン                          |  |
|--------|---------------------------------|--|
|        |                                 |  |
| ログインID |                                 |  |
| パスワード  |                                 |  |
|        | <ul> <li>ログインIDを保存する</li> </ul> |  |
|        | ログイン                            |  |
|        | ▶初めてご利用の方はこちら                   |  |

3. ログイン ID (下図赤枠) を入力します。

ログイン ID はご使用中のシリアル NO を入力しますが、複数ライセンスを所有されている場合は、シリアル NO が一番小さい番号を入力します。

|                                             | 会員登録                                                                                    |
|---------------------------------------------|-----------------------------------------------------------------------------------------|
| ※1社につき、雪<br>※ログインIDは<br>※プロテクトBC<br>BOXの一番小 | 録は一回のみとなります。<br>プロテクトBOXのシリアルNOとなります。<br>IXのライセンスを複数お持ちの場合は、プロテクト<br>さいシリアルNOを入力してください。 |
| ログインID                                      |                                                                                         |
| E-Mail                                      |                                                                                         |
|                                             | パスワード登録へ進む                                                                              |

#### ※ログイン ID の確認方法

ヘルプから確認する方法
 CAD/CAM ソフトを起動し、画面上部のヘルプからバージョン情報をクリックすることにより、ご使用のシリアル NO を確認することができます。
 ※どのモジュールでもシリアル NO は同じになります。

| 箇 ファイル(F) 編集(E) 表示(V) 作図(C) 計測(M) 設定(S) オブション(O) タィンドウ(W) レージL) ヘルブ(H) |          |
|------------------------------------------------------------------------|----------|
|                                                                        | 🖻 🕮 🙇    |
| 🚅 🔹 🐁 📗 雛 🗟 🖾 🖾 🔝 🖸 🖉 🕕 ・ ベ グ 🗆 ⊘ 🔞 🛈 + 🗧 🤫 H-HW - H(R)                | <u> </u> |
| I I I I I I I I I I I I I I I I I I I                                  | ~        |

# t

| 息 レーザ システムのバージョン情報                                                                      | ×                  |
|-----------------------------------------------------------------------------------------|--------------------|
| Laser CAM Module<br>Version 2021 (2021/01/07)<br>Copyright(C) 1997-2021 TakeSoft Co,LTD | <u> </u>           |
| Product No=                                                                             |                    |
| ☐ ID-No= 27023                                                                          |                    |
|                                                                                         | っています。こ<br>写したものを頒 |

② 出荷のご案内から確認する方法

出荷のご案内は、ソフトを初回納品時またはバージョンアップ CD を郵送する際に同封して おります。出荷のご案内には、貴社で所有されている全てのシリアル NO (サポート契約が 継続中のシリアル NO のみ)を記載しておりますので、一番数字が小さい番号をログイン ID に入力してください。

| アプリケーション                                           | シリアル番号          | シリアル番号          | シリアル番号          | シリアル番号          | 備考      |
|----------------------------------------------------|-----------------|-----------------|-----------------|-----------------|---------|
|                                                    | 37023           | 37686           | 38083           | 38084           |         |
| Base<br>Laser<br>Nest<br>Plus<br>Plus-図面検索<br>板金展開 | TP12345678      | MB12345678      | WV12345678      | YW12345678      | Ver2021 |
| Duct 展開                                            | AI123456789     | KV12345678      | OU12345678      | VN12345678      |         |
| G-Tracer                                           | AHIE12345       | BAAJ1234        | JGJD1234        | CHEB1234        |         |
| Nest ID +-                                         | M1234-1496-1504 | G1234-9101-9619 | Q1234-3141-4820 | D1234-1701-2610 |         |
|                                                    |                 |                 |                 |                 |         |

4. メールアドレス(下図赤枠)を入力し、[パスワード登録へ進む]のボタンをクリックします。 メールアドレスは弊社で顧客登録されているメールアドレスを入力する必要がありますが、ド メインが一致していれば、@マークの前の部分はどのメールアドレスでも登録が可能です。 (ドメインとはメールアドレスの@マークより後ろの部分で、例えば takesoft@takesoft.com というメールアドレスで弊社の顧客情報に登録されていれば、webmaster@takesoft.com という メールアドレスでも会員ページ用のメールアドレスとして登録することが可能です。

会員登録

 ※1社につき、登録は一回のみとなります。
 ※ログインIDはプロテクトBOXのシリアルNOとなります。
 ※プロテクトBOXのライセンスを複数お持ちの場合は、プロテクト BOXの一番小さいシリアルNOを入力してください。

| ログインID |            |  |
|--------|------------|--|
| E-Mail |            |  |
|        | パスワード登録へ進む |  |

5. パスワードを入力します。

パスワードは半角英数で8文字~16文字以内で任意のものを入力してください。

パスワード欄と確認欄に同じパスワードを入力した後、[パスワードを登録する]ボタンをクリ ックします。

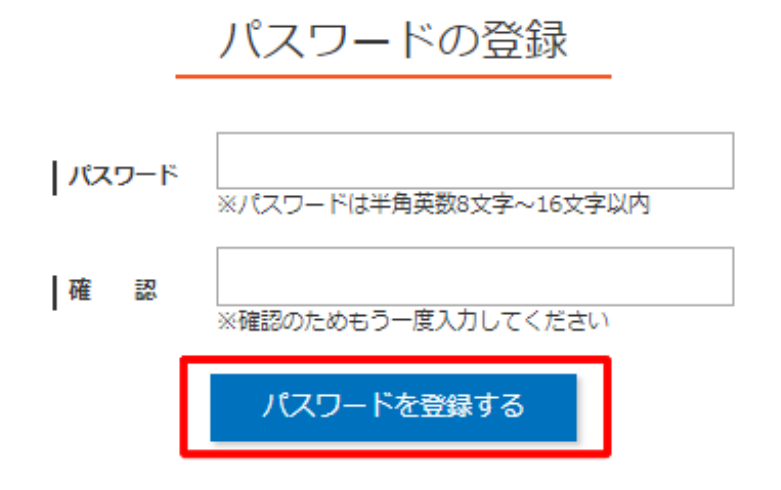

パスワードの登録が完了すると、[ログイン画面へ進む]のボタンをクリックしてログイン画面へと移動します。

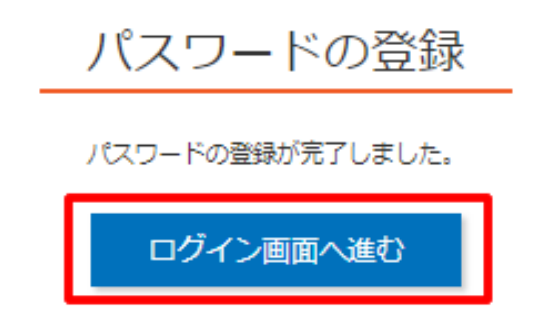

ご不明な点は、テイクソフト(TEL:0797-34-7071)までご連絡下さい。

### ■会員ページのログイン方法

1. ホームページ右上にある[会員ログイン]ボタンをクリックし、会員ページのログイン画面を 表示させます。

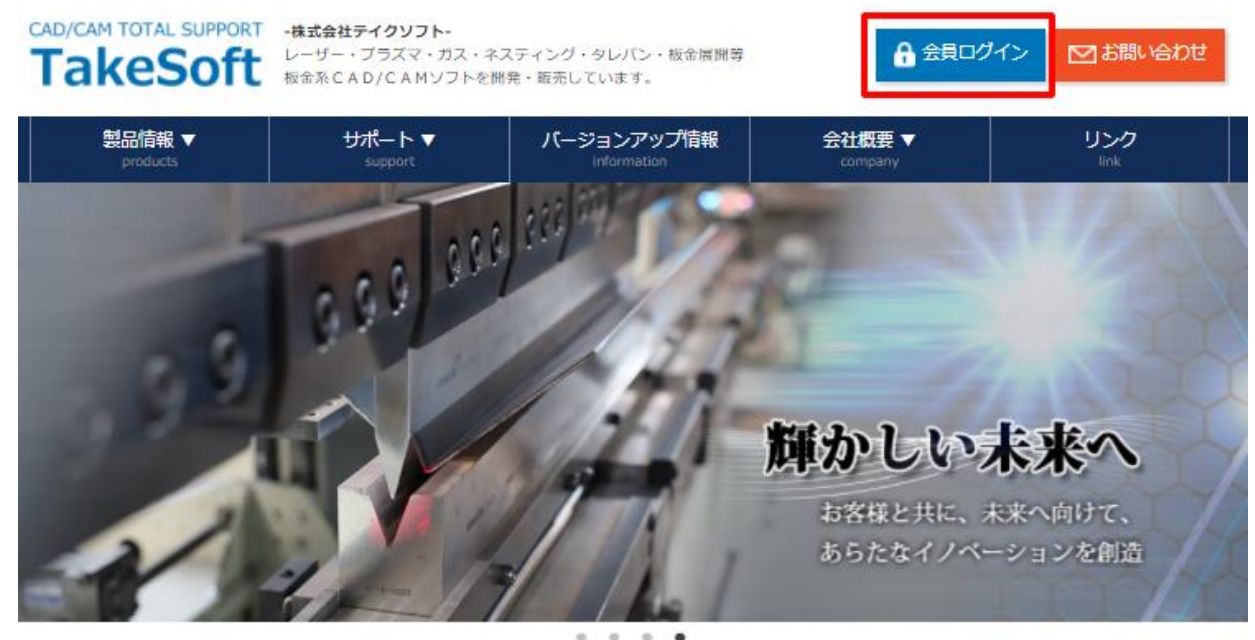

2. ログイン ID とパスワードを入力し、[ログイン]ボタンをクリックします。

# 会員ログイン

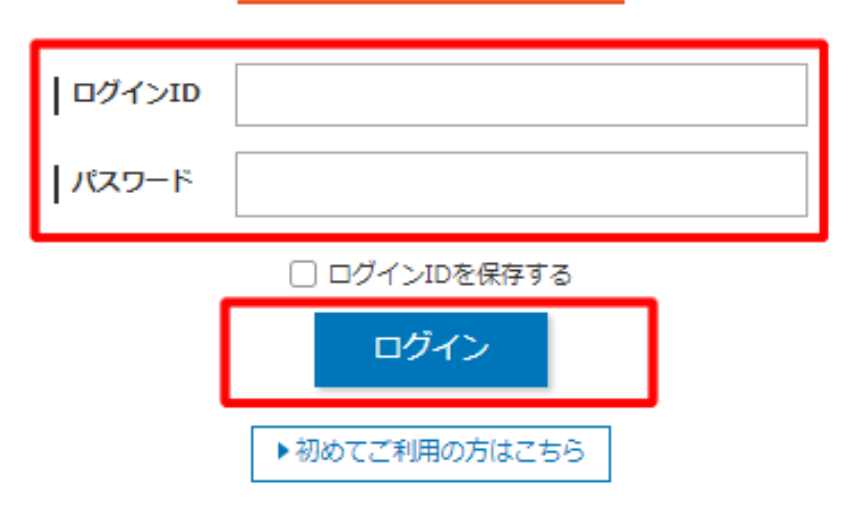

- ※ログイン後はログアウトボタンをクリックするか、10分が経過すると自動的にログアウト 状態となります。再度ログインする場合は、ログイン ID とパスワードを入力し、ログイ ンボタンをクリックすることでログインが可能となります。
- ※パスワードを3回間違えると自動ロックがかかり、一定時間ログイン操作ができなくなり ます。
- ※パスワードを忘れた場合は、弊社にご連絡ください。弊社にてパスワードのリセットを行いますので、その後にパスワードを再度登録していただきます。

### 会員ページの使い方

会員ページ内で確認または操作できることは以下の内容です。

■バージョンアップファイルのダウンロード(下図赤枠[ダウンロード]ボタン)

- 1. バージョンアップファイルのダウンロード
- 2. <u>インストールマニュアルの閲覧</u>
- 3. <u>ライセンス(パスワード)の閲覧</u> TOP > 株式会社 テイクソフト様ページ(サポート契約期間:月額継続

| サポートす                                                                                                | ▲<br>契約期間が表示されます | G                                                | グアウト |  |  |
|----------------------------------------------------------------------------------------------------|------------------|--------------------------------------------------|------|--|--|
| ダウンロード                                                                                               | バージョンアップ内容       | 機能紹介動画                                           |      |  |  |
| SheetPartner ← ご使用中のソフト名が表示されます                                                                      |                  |                                                  |      |  |  |
| Ver2021 (2021/1/7)                                                                                   | バージョンアップ<br>①    | (>ストールマニュアル<br>→ PDFファイル<br>ライセンス<br>③ → PDFファイル | ıL   |  |  |
| ※オプション機能のインストーラーについては、別途弊社までお問い合わせ下さい<br>※矩形ネストや部品読み込み-DXF出力機能などのオプション機能のパスワードについては、別途弊社までお問い合わせ下さい。 |                  |                                                  |      |  |  |

# バージョンアップ内容の確認(下図赤枠[バージョンアップ]内容ボタン) 4. 各バージョンのバージョンアップ内容の確認

TOP > 株式会社 テイクソフト様ページ(サポート契約期間:月額継続中) ① ログアウト バージョンアップ内容 バージョンアップ内容 SheetPartner/TEPROM L50/CADBOY ※ナスカ・SQレーザー/CADBOY Lightのお客様用のバージョンアップ内容は、現在ご準備しておりません。 ※下記ダウンロードボタンの上で右クリックして、「名前を付けてリンクを保存」を選択すると、PDFファイル をダウンロードできます。 バージョン ダウンロード 更新日時 PDFファイル Ver2021 2021/01/07 ダウンロード 🗎 PDFファイル Ver11.50 2020/09/08 ダウンロード 🗎

■機能紹介動画の閲覧(下図赤枠[機能紹介動画]ボタン)

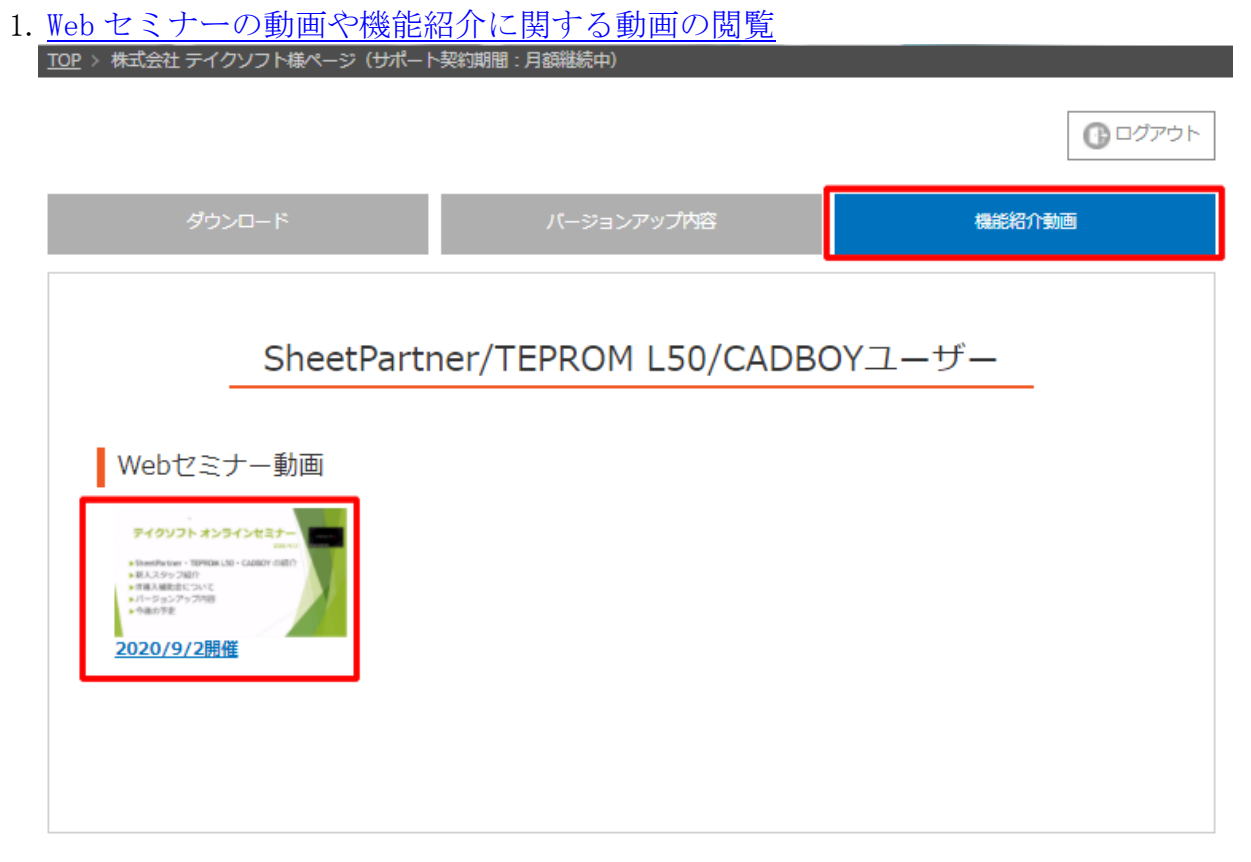

#### 【バージョンアップファイルのダウンロード】

#### 1. バージョンアップファイルのダウンロード

下図赤枠の[バージョンアップ]ボタンをクリックすると、バージョンアップファイルのダウ ンロードを行うことができます。過去のバージョンもダウンロードすることができますが、 プログラムの不具合が見つかった場合は、最新のバージョンにしかプログラムの修正を適用 できませんので、ダウンロードする場合は一番新しい日付のバージョンをダウンロードして ください。

※ダウンロード及びインストール方法は<u>次項のインストールマニュアル</u>をご参照ください。 ※オプション機能のインストーラーについては、別途弊社までお問い合わせください。

| ダウンロード             | バージョンアップ内容 |             | 機能紹介動画  |
|--------------------|------------|-------------|---------|
| SheetPartner       |            |             |         |
| Ver2024            | バージョンアップ   | インストールマニュアル | ライセンス   |
| Ver2021 (2021/1/7) | ■ダウンロード    | PDFファイル     | PDFファイル |

#### 2. インストールマニュアルの閲覧

下図の赤枠の[インストールマニュアル]ボタンをクリックすると、ダウンロード及びインス トール方法のマニュアルが別のタブに表示されます。

| ダウンロード       | バージョンアップ内容      |             | 機能紹介動画    |
|--------------|-----------------|-------------|-----------|
| SheetPartner |                 |             |           |
|              | バージョンアップ        | インストールマニュアル | ライセンス     |
|              | <i>∎</i> ダウンロード | 🔁 PDFファイル   | 🔁 PDFファイル |

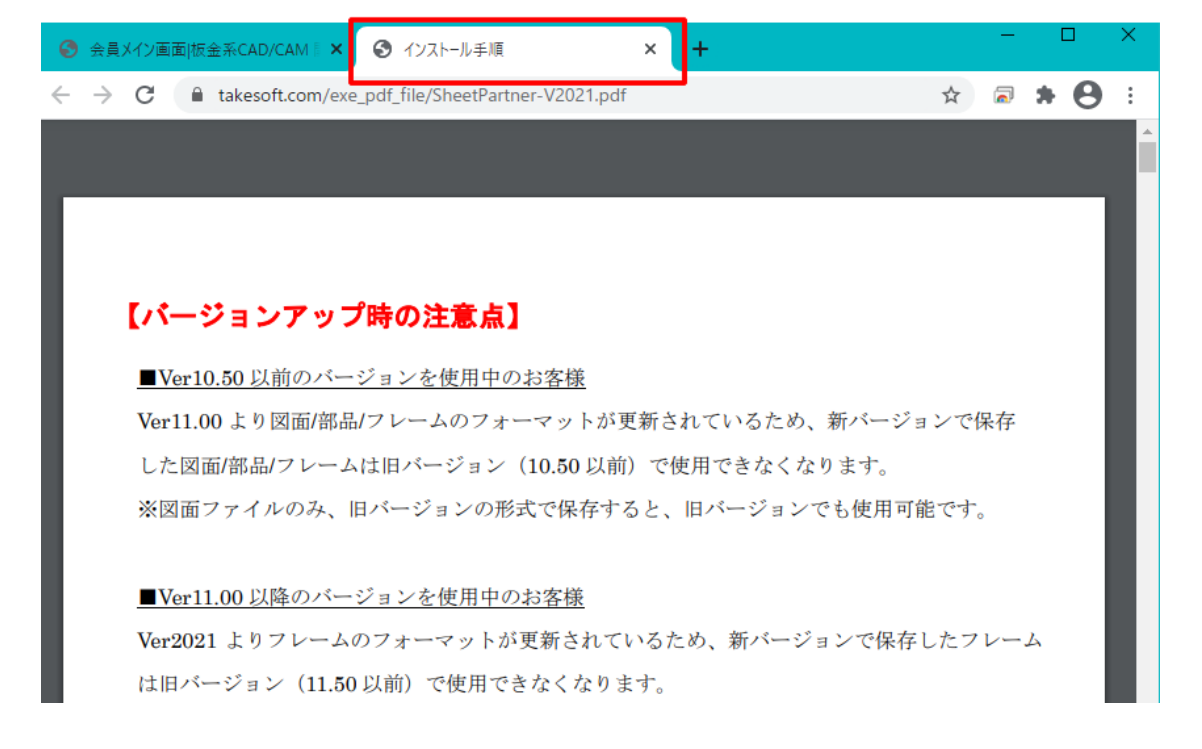

3. ライセンス (パスワード)の閲覧

下図赤枠の[ライセンス]ボタンをクリックすると、CAD/CAMを使用する際に必要なパスワード 一覧が別のタブで表示されます。

※オプション機能のパスワードは別途弊社までお問い合わせください。

|                                | ノン   14K × ノ \        |                         | <b>月19993992中7</b>           |                      |                       |                   |
|--------------------------------|-----------------------|-------------------------|------------------------------|----------------------|-----------------------|-------------------|
|                                |                       |                         |                              |                      |                       | ログアウト             |
|                                |                       |                         |                              |                      |                       | 9                 |
| ダウン                            | 0-F                   |                         | バージョンアップ内容                   |                      | 機能給                   | 招介 <b>動</b> 画     |
|                                |                       |                         |                              |                      |                       |                   |
| SheetPartne                    | er                    |                         |                              |                      |                       |                   |
| ·                              |                       |                         |                              |                      |                       |                   |
|                                |                       |                         | バージョンアップ                     | インストールマ              | ニュアル                  | ライセンス             |
| Ver202                         | <b>1</b> (2021/1/7)   |                         | <u>∎ี่</u> #o>n−ห            |                      | -0L                   | PDFファイル           |
|                                |                       |                         |                              |                      |                       |                   |
| ×+                             |                       |                         | +まえ+1810ムわせてナい               | \<br>\               |                       |                   |
| <ul> <li>※ 知形ネストや部品</li> </ul> | パンストーシー。<br>読み込み-DXF出 | こういては、別医鼻れ<br>力機能などのオプシ | 」よでお問い合わせてきい<br>ヨン機能のパスワードに、 | '<br>ついては、別途弊社:      | までお問い合わせ下             | さい。               |
|                                |                       |                         |                              |                      |                       |                   |
|                                |                       |                         |                              |                      |                       |                   |
|                                |                       |                         |                              | _                    |                       |                   |
| 😔 会員メイン画面 板                    | 金系CAD/CAM 🖡 🕽         | K 🕄 1234561.pd          | lf ×                         | +                    |                       | - U X             |
| < → C ■                        | takesoft.com/o        | lient/1234561.pdf       |                              |                      | 2                     | 7 🗟 🛪 \varTheta E |
|                                |                       |                         |                              |                      |                       | A                 |
| 1234561.pdf                    |                       |                         | 1 / 1                        |                      |                       | ° ± 🖶             |
|                                |                       |                         |                              |                      |                       |                   |
|                                |                       |                         |                              |                      |                       |                   |
|                                | . e = -               | LTTT Februar            | Dentres /0001 /=             |                      | ** - <b>N</b> . EEN 1 |                   |
|                                | <u></u>               | ー ト 耒 [91661            | rar ther (2021 年             | <u> </u>             | ション用川                 | · •               |
|                                | 对                     | さ OS:Windows 7・         | 8(8.1)・10 【ご注意】              | Windows XP • Vista ; | 非对応                   |                   |
|                                | シリアル番号                | メイン                     | Nest ID キー                   | Duct 展開              | G-Tracer              |                   |
|                                | 1234561               | SI17784533              | A1234-5678-9012              | XA57493072           | CBGA0870              |                   |
|                                | 1234568               | WK18145233              | F1234-5678-9012              |                      | AGHI1941              |                   |
|                                | 1234569               | NM50660367              | 1                            | 1                    | EADEOOOO              |                   |
|                                | 1201000               | 111100000007            |                              |                      | EADF8882              |                   |

#### 【バージョンアップ内容の確認】

#### 1. バージョンアップ内容

下図赤枠の[バージョンアップ内容ボタンをクリックした後、[PDF ファイルダウンロード]の ボタンをクリックすると、各バージョンのバージョンアップ内容を別のタブで閲覧すること ができます。

過去のバージョンアップ内容もそれぞれの[PDF ダウンロードボタン]にて閲覧が可能です。

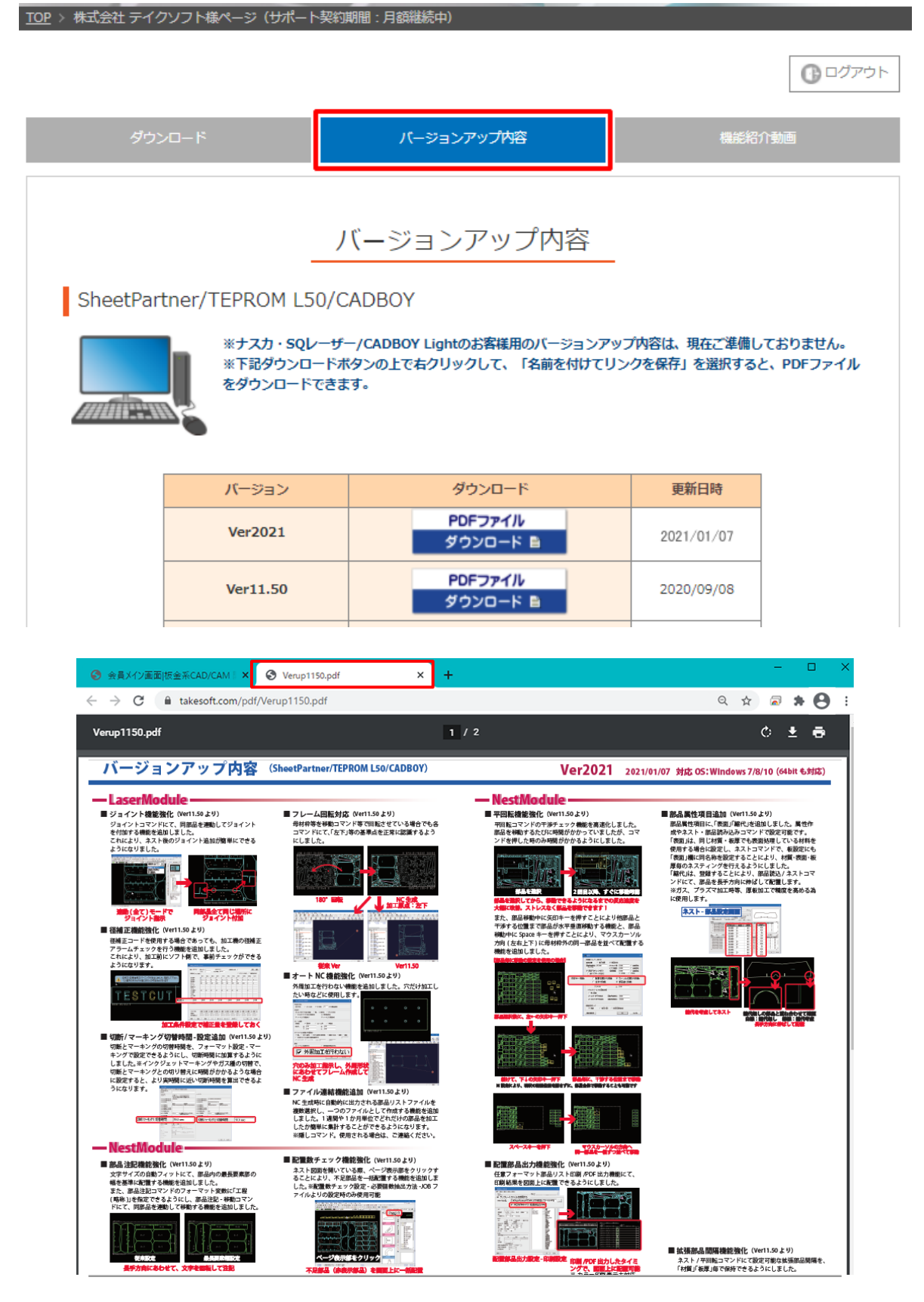

会員ページの使い方 Top に戻る

#### 1. 機能紹介動画

下図赤枠の[機能紹介動画]ボタンをクリックし、表示された動画の画像をクリックすると Web セミナーや機能紹介の動画を閲覧することができます。(※順次更新予定)

| <u>TOP</u> > 株式会社 テイク                                                                                                    | フソフト様ページ(サポート      | 梁約期間:月額継続中)         |         |
|----------------------------------------------------------------------------------------------------|--------------------|---------------------|---------|
|                                                                                                    |                    |                     | ① ログアウト |
| ダウン                                                                                                    | /ロード               | バージョンアップ内容          | 機能紹介動画  |
| Webセミ                                                                                                    | SheetPartn<br>ナー動画 | er/TEPROM L50/CADBO | )Yユーザー  |
| <b>アイクソフト オンラ</b><br>・ 10xx575 tax ・ 1000x1.5<br>・ 10x1.5 yr 2017<br>・ 10x1.5 yr 2017<br>・ 10x1 | - Catabri (MIT)    |                     |         |
|                                                                                                    |                    |                     |         |